# Troubleshooting de CAPF Online CA

## Contents

Introduction **Prerequisites** Requirements **Componentes Utilizados** Visão geral dos componentes do recurso Autoridade de registro (RA) Inscrição no Secure Transport (EST) libEST Engine-X (NGINX) Serviço de inscrição de certificado (CES) Função de proxy da autoridade de certificação (CAPF) Diagrama de fluxo de mensagem Explicação do fluxo de mensagem /.well-known/est/simpleenroll /certsrv /certsrv/certrgxt.asp /certsrv/certfnsh.asp /certsrv/certnew.cer Rastreamentos/registros relevantes para solução de problemas Logs CAPF Logs CiscoRA erro de NGINX.log Registros do servidor Web da AC Locais dos arquivos de log **Registros CAPF:** RA da Cisco: Nginx Error Log (Registro de Erros do Nginx): Log do MS IIS: Exemplo de análise de log Servicos que iniciam normalmente CES Startup como visto no registro do NGINX CES Startup como visto no erro de NGINX.log CES Startup como visto nos registros do IIS CAPF Startup como visto nos registros CAPF Operação de instalação do LSC do telefone Logs CAPF Logs do IIS Problemas comuns Falta certificado CA na cadeia de emissor do certificado de identidade IIS Servidor Web que apresenta um certificado com assinatura automática

Incompatibilidade com o nome de host da URL e o nome comum Problema de resolução de DNS Problema com datas de validade do certificado Erro de configuração do modelo de certificado Tempo limite de autenticação CES Tempo limite de inscrição CES Caveats conhecidos Informações Relacionadas

## Introduction

Este documento descreve a solução de problemas para o recurso de Registro e Renovação Automáticos da Função de Proxy da Autoridade de Certificação (CAPF). Esse recurso também é chamado de CAPF Online CA.

## Prerequisites

## Requirements

A Cisco recomenda que você tenha conhecimento destes tópicos:

- Certificados
- Segurança do Cisco Unified Communications Manager (CUCM)

## **Componentes Utilizados**

As informações neste documento são baseadas na versão 12.5 do CUCM, pois o recurso CAPF Online CA foi introduzido no CUCM 12.5.

The information in this document was created from the devices in a specific lab environment. All of the devices used in this document started with a cleared (default) configuration. If your network is live, make sure that you understand the potential impact of any command.

## Visão geral dos componentes do recurso

## Autoridade de registro (RA)

O RA é uma autoridade em uma rede que verifica as solicitações dos usuários por um certificado digital e instrui a autoridade de certificação (CA) a emitir o certificado. Os RAs fazem parte de uma infraestrutura de chave pública (PKI).

## Inscrição no Secure Transport (EST)

EST é um protocolo definido na solicitação de comentário (RFC - Request for Comment) 7030 para inscrição de certificado para clientes que usam mensagens de Gerenciamento de Certificado sobre CMS (CMC - Certificate Management over CMS) sobre TLS (Transport Layer Security) e HTTP (HyperText Transfer Protocol). O EST usa um modelo cliente/servidor em que o cliente

EST envia solicitações de inscrição e o servidor EST envia respostas com os resultados.

## libEST

libEST é a biblioteca para a implementação do EST pela Cisco. libEST permite que os certificados X509 sejam provisionados em dispositivos de usuário final e dispositivos de infraestrutura de rede. Esta biblioteca é implementada pelo CiscoEST e CiscoRA.

## Engine-X (NGINX)

O NGINX é um servidor Web e proxy reverso semelhantes ao Apache. O NGINX é usado para comunicação HTTP entre CAPF e CES, bem como comunicação entre CES e o CA Web Enrollment Service. Quando a libEST opera no modo de servidor, um servidor web é necessário para processar solicitações TCP em nome da libEST.

## Serviço de inscrição de certificado (CES)

CES é o serviço no CUCM que atua como o RA entre o serviço CAPF e a CA. O CES também é conhecido como CiscoRA ou simplesmente RA. O CES usa o NGINX como servidor Web porque o CES implementa o libEST no modo de servidor para atuar como RA.

## Função de proxy da autoridade de certificação (CAPF)

CAPF é um serviço CUCM com o qual os telefones interagem ao executar solicitações de registro de certificado. O CAPF interage com o CES em nome dos telefones. Neste modelo de recurso, o CAPF implementa o libEST no modo cliente para inscrever os certificados dos telefones através do CES.

Em resumo, aqui está como cada componente é implementado:

- 1. O telefone envia uma solicitação de certificado ao CAPF
- 2. O CAPF implementa o CiscoEST (modo cliente) para se comunicar com o CES
- 3. O CES implementa o CiscoRA (modo servidor) para processar e responder às solicitações do cliente EST
- 4. CES/CiscoRA se comunica com o serviço de inscrição na Web da CA via HTTPS

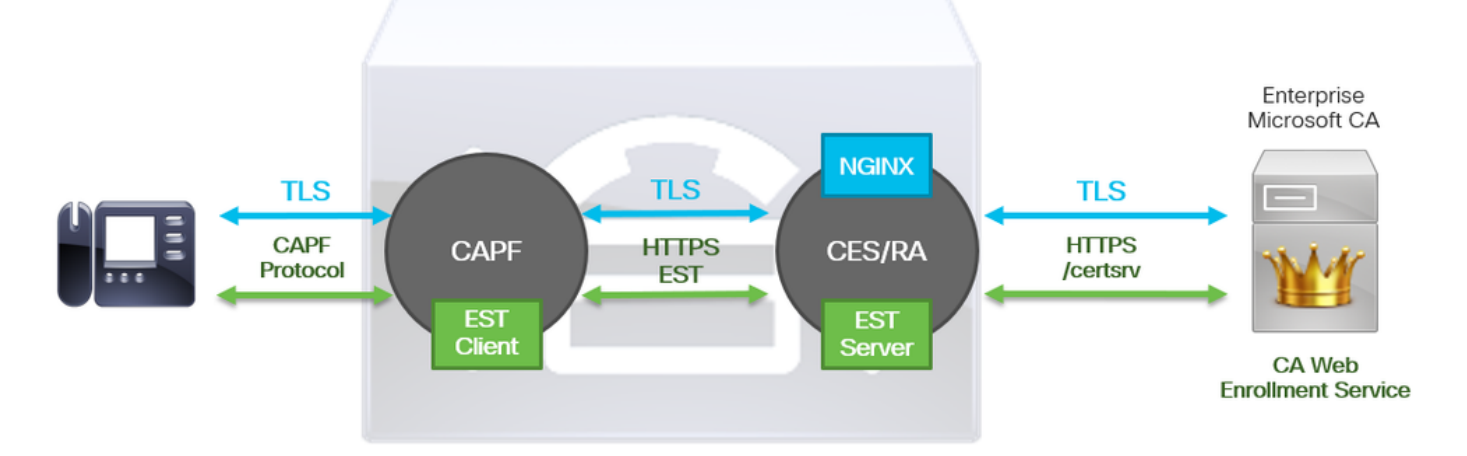

## Diagrama de fluxo de mensagem

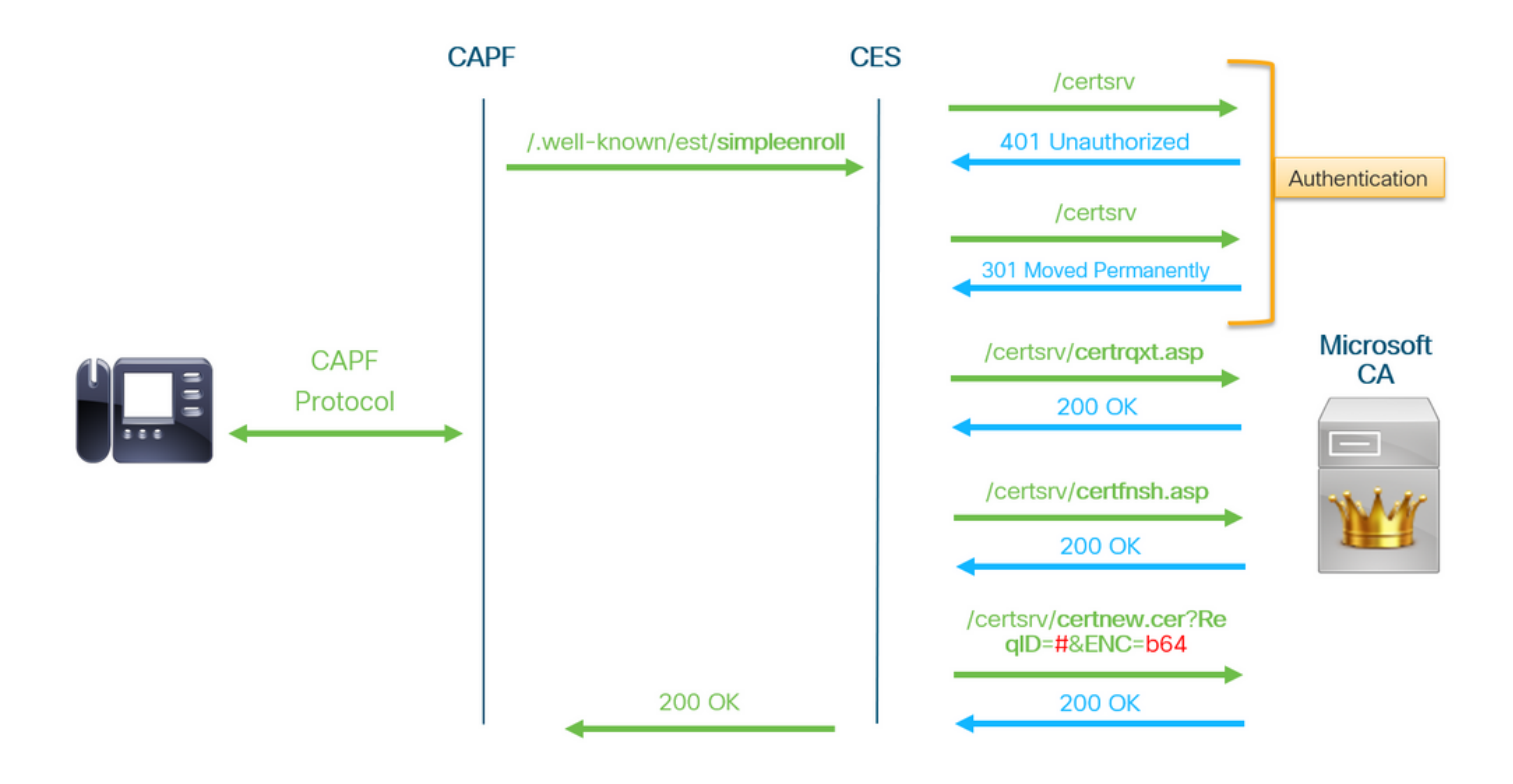

## Explicação do fluxo de mensagem

## /.well-known/est/simpleenroll

O cliente EST usa este URL para enviar uma chamada de API que solicita a inscrição de certificado do servidor EST. Quando o servidor EST receber a chamada de API, ele iniciará o processo de inscrição de certificado que inclui a comunicação HTTPS com o serviço de inscrição na Web da CA. Se o processo de inscrição for bem-sucedido, e o servidor EST receber o novo certificado, o CAPF continuará a carregar o certificado e devolvê-lo ao telefone IP.

### /certsrv

A URL /certsrv é usada pelo cliente EST para autenticar e iniciar uma sessão com a CA.

A imagem abaixo é um exemplo de **/certsrv** URL de um navegador da Web. Esta é a página inicial dos Serviços de Certificado.

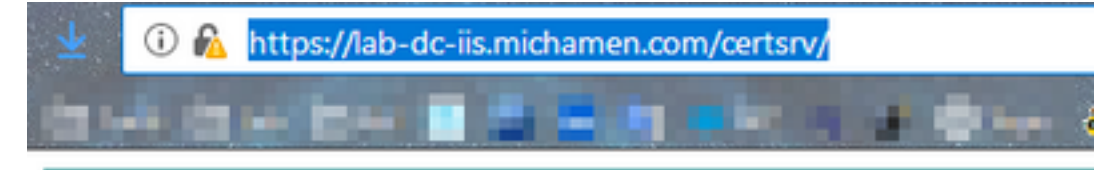

Microsoft Active Directory Certificate Services -- LAB-DC-RTP

### Welcome

Use this Web site to request a certificate for your Web browser, depending upon the type of certificate you request, perform oth

You can also use this Web site to download a certificate authori

For more information about Active Directory Certificate Service:

Select a task:

Request a certificate View the status of a pending certificate request Download a CA certificate, certificate chain, or CRL

### /certsrv/certrqxt.asp

O URL /certsrv/certrqxt.asp é usado para iniciar a solicitação de um novo certificado. O cliente EST usa /certsrv/certrqxt.asp para enviar o CSR, o nome do modelo de certificado e todos os atributos desejados.

A imagem abaixo é um exemplo de /certsrv/certrqxt.asp de um navegador da Web.

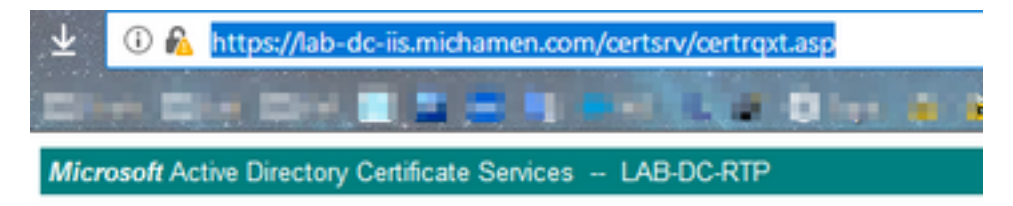

#### Submit a Certificate Request or Renewal Request

To submit a saved request to the CA, paste a base-64-encoded CM Web server) in the Saved Request box.

| Saved Request:                                                                |           |
|-------------------------------------------------------------------------------|-----------|
| Base-64-encoded<br>certificate request<br>(CMC or<br>PKCS #10 or<br>PKCS #7): |           |
| Certificate Templ                                                             | ate:      |
|                                                                               | CiscoRA 🗸 |
| Additional Attribu                                                            | ites:     |
| Attributes:                                                                   |           |
|                                                                               | Submit >  |

### /certsrv/certfnsh.asp

O URL **/certsrv/certfnsh.asp** é utilizado para enviar dados para a solicitação de certificado; que inclui o CSR, o nome do modelo de certificado e todos os atributos desejados. Para visualizar o envio, use as **Ferramentas de desenvolvedor** do navegador para abrir o console do navegador antes que os dados sejam enviados através da página *certrqxt.asp*.

A imagem abaixo é um exemplo dos dados exibidos no console do navegador.

| OST https:/      | /lab-dc-iis.                                                                         | michamen.c                                                                                                    | om/certsrv/ce                                                                                                    | rtfnsh.asp                                                                                                    |                                                                                                    |
|------------------|--------------------------------------------------------------------------------------|----------------------------------------------------------------------------------------------------|----------------------------------------------------------------------------------------------------|----------------------------------------------------------------------------------------------------|----------------------------------------------------------------------------------------------------|
| Headers          | Cookies                                                                              | Parans                                                                                                    | Response                                                                                                    | Timings                                                                                                    | Security                                                                                                    |
| P Filter req     | uest paramet                                                                         | ers                                                                                                    |                                                                                                    |                                                                                                    |                                                                                                    |
| ⇒ Form data      | 1                                                                                    |                                                                                                    |                                                                                                    |                                                                                                    |                                                                                                    |
| CertAt<br>CertAt | quest:<br>EwNSV<br>CgKCA<br>09PmM<br>IDAQA<br>CSQSS<br>N/yln<br>rvfzs<br>trib:Certif | BEGIN+CERTI<br>FAXDJAHBgW<br>QEAtk9AcGKG<br>2qlDdw/ke3H<br>BoEAwPgr3KG<br>Ib30QEBCWU<br>taI7ewqXSpr<br>XrCgIYOHyRG<br>icateTempla | IFICATE+REQUES<br>BAOTBUNDC2NW<br>(fSHEIZIEX9I)k<br>I3pT9YY86E0NR<br>I2IhvCNAQKONTE<br>NAFIEAQBOHTSQN<br>(hPSQNplinxgox<br>fiaBryOk0000nf<br>kte:CiscoRA | HILC7<br>RUNNCGYDVQQLE<br>respasyMswevU<br>ISG8T15339555<br>WLZAd BgWVHS<br>IFQKBr1wdCE1P<br>(Jwf1xjLjTVDw<br>BIQLFQFGUBCW<br>kerAgent:Mozi | TCCAduCAQAwaDELMAkGA1UEBhMCVVNXCIA38gNVBAgTAK3<br>wNuQuNXIDAeBgNVBAMTF2N1 Y28XMjVwdwIubwlja6Ft2<br>nn2N18K3PEqR8CTe2a+S3h0 D28rjqSyM+Th3gDj4b/8u<br>x9CRVter4yr+/vmMaN1daln oEP7GUV8dErnaXDRjd38hQ<br>UEFjAUBggr8gEF8QCDAQYIXxY88QUHAwIxDgYDVR8PAQH/<br>3Dj5PqeYg8hY4hVunmH+49m ZfFKGUX3txy83SPa9VAdR4<br>f8Dd/w@Yphn33S1bbMNQdul 6p46yFt8jujX1Ur3P1f8m<br>V1/MIMe@tDSgKNLI9+S2WC2 y1grvNvQN/vwdh5E+T79x<br>11a/5.0+(Windows+NT+10.0;+Win64;+x64;+rv:65.0) |

A resposta de envio de /certsrv/certfnsh.asp inclui a ID de solicitação do certificado emitido pela

CA. A ID da solicitação é vista em um navegador da Web quando o código-fonte da página é inspecionado.

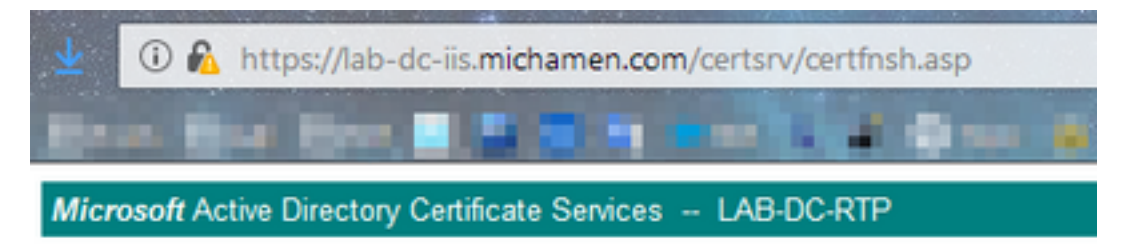

## Certificate Issued

The certificate you requested was issued to you.

O DER encoded or 
 Base 64 encoded

 Download certificate
 Download certificate chain

### Tip: Procure "ReqID" na origem da página

|     | 🛈 🛍 view-source:https://lab-dc-iis.michamen.com/certsrv/certfnsh.asp |
|-----|----------------------------------------------------------------------|
| 61  |                                                                      |
| 535 | //                                                                   |
| 536 | // LINK HANDLERS                                                     |
| 537 |                                                                      |
| 538 | //                                                                   |
| 539 | // Get the requested cert                                            |
| 540 | function handleGetCert() {                                           |
| 541 | <pre>location="certnew.cer?RegID=776"+getEncoding();</pre>           |
| 542 |                                                                      |
| 543 |                                                                      |
| 599 | // Get the requested certificate chain                               |
| 515 | runction nandleGetChain() (                                          |
| 547 | location-"certnew.p/b? <mark>kedita</mark> -//a"+getincoding();      |
| 549 |                                                                      |
| 549 | //                                                                   |
| 550 | // return the ecoding parameter based upon the radio button          |
| 551 | function getEncoding() (                                             |
| 552 | if (true==document.UIForm.rbEncoding[0].checked) {                   |
| 553 | return "Enc=bin";                                                    |
| 554 | ) else (                                                             |
| 555 | return "Enc=b64";                                                    |
| 556 | )                                                                    |
| 557 | 3                                                                    |

### /certsrv/certnew.cer

Neste ponto, o cliente EST está ciente da ID de solicitação do novo certificado. O cliente EST usa /certsrv/certnew.cer para passar a ID de solicitação e a codificação de arquivo como parâmetros para baixar o arquivo de certificado com a extensão .cer.

Isso equivale ao que acontece no seu navegador quando você clica no link Download Certificate.

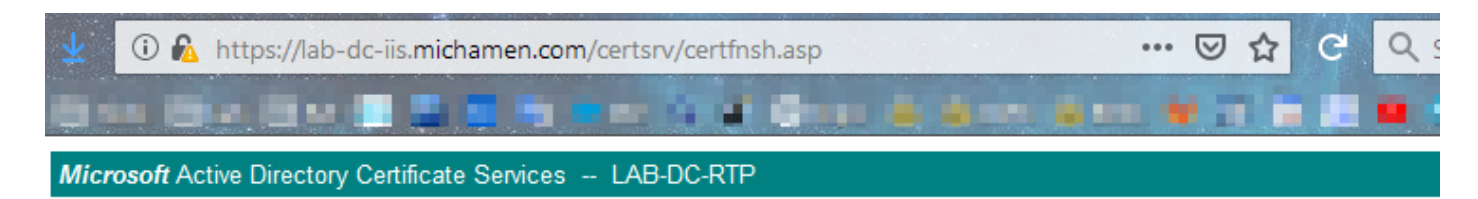

#### Certificate Issued

The certificate you requested was issued to you.

● DER encoded or ○ Base 64 encoded

| Download certificate<br>Download certificate chain | Opening certnew.cer                                                          | × |
|----------------------------------------------------|------------------------------------------------------------------------------|---|
|                                                    | You have chosen to open:<br>Certnew.cer<br>which is: CER file (1.4 KB)       |   |
|                                                    | What should Firefox do with this file?         O Open with                   |   |
|                                                    | Save File     Do this <u>a</u> utomatically for files like this from now on. |   |
|                                                    | OK Cancel                                                                    |   |

Para exibir a URL e os parâmetros da solicitação, use o console do navegador.

**Note**: O navegador especifica **bin** para o parâmetro de codificação se a codificação DER estiver selecionada; entretanto, a codificação Base64 será exibida como b64.

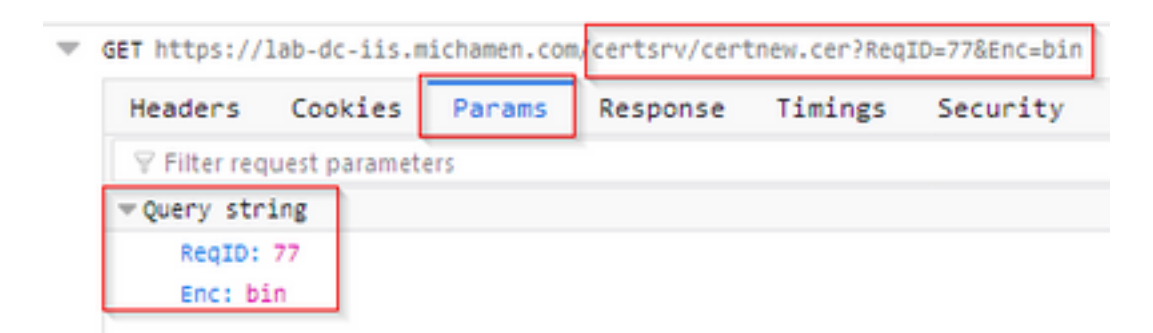

## Rastreamentos/registros relevantes para solução de problemas

Esses registros ajudam no isolamento da maioria dos problemas.

### Logs CAPF

Os registros CAPF incluem interações com telefones e registro mínimo da atividade CiscoEST.

**Note**: Esses registros estão disponíveis para coleta via CLI (Command Line Interface, interface de linha de comando) ou RTMT (Real Time Monitoring Tool, ferramenta de monitoramento em tempo real). Devido ao <u>CSCvo28048</u>, o CAPF pode não ser mostrado entre a lista de serviços na RTMT.

## Logs CiscoRA

Os registros CiscoRA são frequentemente chamados de registros CES. Os registros do CiscoRA contêm a atividade inicial de inicialização do CES e exibem erros que podem surgir enquanto ocorre a autenticação com a CA.Se a autenticação inicial com a CA for bem-sucedida, a atividade subsequente para as inscrições do telefone não é registrada aqui. Portanto, os registros do CiscoRA servem como um bom ponto inicial para solucionar problemas.

Note: Esses registros só podem ser coletados via CLI a partir dessa criação de documentos.

### erro de NGINX.log

NGINX error.log é o log mais útil para esse recurso, pois registra todas as atividades durante a inicialização, bem como todas as interações HTTP entre o NGINX e o lado CA; que inclui códigos de erro retornados da CA, bem como os gerados pelo CiscoRA após o processamento da solicitação.

**Note**: No momento da criação deste documento, não há como coletar esses registros mesmo da CLI. Esses registros só podem ser baixados usando uma conta de suporte remoto (raiz).

## Registros do servidor Web da AC

Os registros do Servidor Web da CA são importantes, pois exibem qualquer atividade HTTP, incluindo URLs de solicitação, códigos de resposta, duração da resposta e tamanho da resposta. Você pode usar esses logs para correlacionar interações entre o CiscoRA e a CA.

**Note**: Os logs do CA Web Server no contexto deste documento são os logs do MS IIS. Se outras ACs da Web forem suportadas no futuro, elas poderão ter arquivos de log diferentes que servem como logs do CA Web Server

## Locais dos arquivos de log

## Registros CAPF:

- Da raiz: /var/log/ative/cm/trace/capf/sdi/capf<number>.txt
- Da CLI: arquivo get ativelog cm/trace/capf/sdi/capf\*

**Note**: Defina o nível de rastreamento CAPF como "Detalhado" e reinicie o serviço CAPF antes de executar o teste.

## RA da Cisco:

- Da raiz: /var/log/ative/cm/trace/capf/sdi/nginx<number>.txt
- Da CLI: file get ativelog cm/trace/capf/sdi/nginx\*

## Nginx Error Log (Registro de Erros do Nginx):

- Da raiz: /usr/local/thirdparty/nginx/install/logs/error.log
- Não disponível na CLI

## Log do MS IIS:

Abrir MMC

Þ

- Selectione o snap-in Internet Information Services (IIS)
- Clique no nome do servidor
- Clique em Web Site Predefinido
- Clique duas vezes em Log para ver as opções de registro
- Selecione Exibir arquivos de log no menu Ações

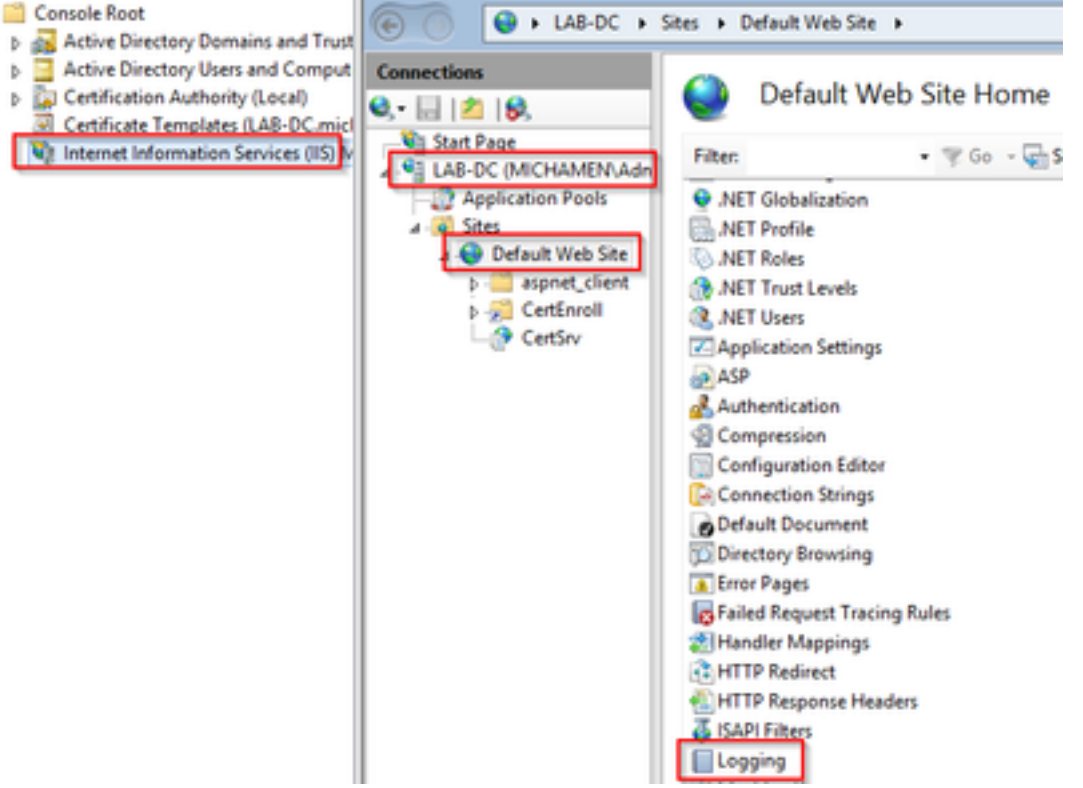

|                                                                        | Actions    |
|------------------------------------------------------------------------|------------|
| U Logging                                                              | Ry Apply   |
| Use this feature to configure how IIS logs requests on the Web server. | ing concer |
| One log file per:                                                      | Visable    |
| Site 🗸                                                                 | Help       |
| Log File                                                               |            |
| Format:                                                                |            |
| W3C Y Select Fields                                                    |            |
| Directory:                                                             |            |
| %SystemDrive%\inetpub\logs\LogFiles Browse                             |            |
| Encoding:                                                              |            |
| UTF-8 V                                                                |            |
|                                                                        |            |
| Log Event Destination                                                  |            |
| Select the destination where IIS will write log events.                |            |
| O Log file only                                                        |            |
| O ETW event only                                                       |            |
| Both log file and ETW event                                            |            |

## Exemplo de análise de log

### Serviços que iniciam normalmente

### CES Startup como visto no registro do NGINX

Poucas informações são coletadas desse registro. A cadeia completa de certificados carregada em seu repositório confiável é vista aqui e uma é para o contêiner da Web enquanto a outra é para EST:

nginx: [warn] CA Chain requested but this value has not yet been set nginx: [warn] CA Cert response requested but this value has not yet been set nginx: [warn] ossl\_init\_cert\_store: Adding cert to store (/O=Cisco/CN=ACT2 SUDI CA) nginx: [warn] ossl\_init\_cert\_store: Adding cert to store (/C=US/O=cisco/OU=tac/CN=CAPFeb606ac0/ST=nc/L=rtp) nginx: [warn] ossl\_init\_cert\_store: Adding cert to store (/C=US/O=cisco/OU=tac/CN=CAPFeb606ac0/ST=nc/L=rtp) nginx: [warn] ossl\_init\_cert\_store: Adding cert to store (/O=Cisco Systems/CN=Cisco Manufacturing CA) nginx: [warn] ossl\_init\_cert\_store: Adding cert to store (/O=Cisco/CN=Cisco Manufacturing CA SHA2) nginx: [warn] ossl\_init\_cert\_store: Adding cert to store (/O=Cisco Systems/CN=Cisco Root CA 2048) nginx: [warn] ossl\_init\_cert\_store: Adding cert to store (/O=Cisco/CN=Cisco Root CA M2) nginx: [warn] ossl\_init\_cert\_store: Adding cert to store (/DC=com/DC=michamen/CN=labca.michamen.com) \*\*\*EST [INFO][est\_log\_version:216]--> libest 2.2.0 (API level 4) \*\*\*EST [INFO][est\_log\_version:220]--> Compiled against CiscoSSL 1.0.2n.6.2.194-fips \*\*\*EST [INFO][est\_log\_version:221]--> Linking to CiscoSSL 1.0.2n.6.2.194-fips \*\*\*EST [INFO][ossl\_init\_cert\_store\_from\_raw:182]--> Adding cert to store (/O=Cisco/CN=ACT2 SUDI CA) \*\*\*EST [INFO][ossl\_init\_cert\_store\_from\_raw:182]--> Adding cert to store

```
(/C=US/O=cisco/OU=tac/CN=CAPF-eb606ac0/ST=nc/L=rtp)
***EST [INFO][ossl_init_cert_store_from_raw:182]--> Adding cert to store
(/C=US/O=cisco/OU=tac/CN=CAPF-eb606ac0/ST=nc/L=rtp)
***EST [INFO][ossl_init_cert_store_from_raw:182]--> Adding cert to store (/O=Cisco
Systems/CN=Cisco Manufacturing CA)
***EST [INFO][ossl_init_cert_store_from_raw:182]--> Adding cert to store (/O=Cisco/CN=Cisco
Manufacturing CA SHA2)
***EST [INFO][ossl init_cert_store_from_raw:182]--> Adding cert to store (/O=Cisco
Systems/CN=Cisco Root CA 2048)
***EST [INFO][ossl_init_cert_store_from_raw:182]--> Adding cert to store (/O=Cisco/CN=Cisco Root
CA M2)
***EST [INFO][ossl_init_cert_store_from_raw:182]--> Adding cert to store
(/DC=com/DC=michamen/CN=lab-ca.michamen.com)
nginx: [warn] pop_enabled off in nginx.conf. Disabling EST Proof of Possession
***EST [INFO][set_ssl_option:1378]--> Using non-default ECDHE curve (nid=415)
***EST [INFO][set_ssl_option:1432]--> TLS SRP not enabled
EnrollmentService.sh : nginx server PID value = 31070
```

### CES Startup como visto no erro NGINX.log

O login usando a configuração e as credenciais do modelo de certificado é observado no trecho aqui:

```
2019/03/05 12:31:21 [info] 31067#0: login_to_certsrv_ca: Secure connection to MS CertServ completed successfully using the following URL https://lab-dc.michamen.com:443/certsrv
```

#### A recuperação da cadeia de certificados CA é observada no trecho aqui:

```
2019/03/05 12:31:21 [info] 31067#0: retrieve_cacerts: Secure connection to MS CertServ completed
successfully using the following URL
https://lab-dc.michamen.com:443/certsrv/certnew.p7b?ReqID=CACert&Renewal=0&Enc=bin
[...]
2019/03/05 12:31:21 [info] 31067#0: ra_certsrv_ca_plugin_postconf: CA Cert chain retrieved from
CA, will be passed to EST
```

Quando a solicitação é bem-sucedida, o arquivo certnew.p7b é obtido. O mesmo URL com as credenciais do modelo pode ser usado para obter o arquivo certnew.p7b de um navegador da Web.

#### CES iniciando conforme visto nos registros do IIS

Os mesmos eventos de inicialização CES vistos no arquivo de erro do NGINX.log também são observados nos registros do IIS; no entanto, os registros do IIS incluem mais 2 solicitações HTTP GET, pois a primeira solicitação será desafiada pelo servidor Web por meio de uma resposta 401; e uma vez autenticado, um pedido será redirecionado utilizando uma resposta 301:

```
2019-03-05 17:31:15 14.48.31.152 GET /certsrv - 443 - 14.48.31.128 CiscoRA+1.0 - 401 1
2148074254 0
2019-03-05 17:31:15 14.48.31.152 GET /certsrv - 443 MICHAMEN\ciscora 14.48.31.128 CiscoRA+1.0 -
301 0 0 16
2019-03-05 17:31:15 14.48.31.152 GET /certsrv/certnew.p7b ReqID=CACert&Renewal=0&Enc=bin 443
MICHAMEN\ciscora 14.48.31.128 CiscoRA+1.0 - 200 0 0 2
```

## CAPF Starting Up (CAPF iniciando) conforme visto nos registros CAPF

A maior parte do que ocorre na inicialização dos registros CAPF para CES parece igual ao que ocorre nos outros registros; mas você perceberá que o serviço CAPF está detectando o método e a configuração para CA on-line:

```
12:31:03.354 | CServiceParameters::Init() Certificate Generation Method=OnlineCA:4
12:31:03.358 | CServiceParameters::Init() TAM password already exists, no need to create.
12:31:03.358 |-->CServiceParameters::OnlineCAInit()
12:31:03.388 | CServiceParameters::OnlineCAInit() Online CA hostname is lab-dc.michamen.com
12:31:03.389 | CServiceParameters::OnlineCAInit() Online CA Port : 443
12:31:03.390 | CServiceParameters::OnlineCAInit() Online CA Template is CiscoRA
12:31:03.546 | CServiceParameters::OnlineCAInit() nginx.conf Updated and Credential.txt file
is created
12:31:03.546 | CServiceParameters::OnlineCAInit() Reading CAPF Service Parameters done
12:31:03.546 | <--CServiceParameters::OnlineCAInit()
12:31:03.547 | CServiceParameters::Init() OnlineCA Initialized
12:32:09.172 | CServiceParameters::Init() Cisco RA Service Start Initiated. Please check NGINX
logs for further details
```

```
A próxima observação importante dos registros é quando o serviço CAPF inicializa seu cliente EST.
```

| 12:32:09.231 | debug                            | CA Type is Online CA, setting up EST Connection |
|--------------|----------------------------------|-------------------------------------------------|
| 12:32:09.231 | <debug< td=""><td></td></debug<> |                                                 |
| 12:32:09.231 | >debug                           |                                                 |
| 12:32:09.231 | debug                            | Inside setUpESTClient                           |
| []           |                                  |                                                 |
| 12:32:09.231 | >debug                           |                                                 |
| 12:32:09.231 | debug                            | cacert read success. cacert length : 1367       |
| 12:32:09.231 | <debug< td=""><td></td></debug<> |                                                 |
| 12:32:09.232 | >debug                           |                                                 |
| 12:32:09.232 | debug                            | EST context ectx initialized                    |
| 12:32:09.232 | <debug< td=""><td></td></debug<> |                                                 |
| 12:32:09.661 | >debug                           |                                                 |
| 12:32:09.661 | debug                            | CA Credentials retrieved                        |
| 12:32:09.661 | <debug< td=""><td></td></debug<> |                                                 |
| 12:32:09.661 | >debug                           |                                                 |
| 12:32:09.661 | debug                            | <pre>est_client_set_auth() Successful!!</pre>   |
| 12:32:09.661 | <debug< td=""><td></td></debug<> |                                                 |
| 12:32:09.661 | >debug                           |                                                 |
| 12:32:09.661 | debug                            | EST set server details success!!                |

## Operação de instalação do LSC do telefone

## Logs CAPF

Érecomendável coletar todos os registros necessários e iniciar a análise com uma revisão dos registros CAPF. Isso nos permite saber a referência de hora de um telefone específico.

A parte inicial da sinalização tem a mesma aparência de outros métodos CAPF, exceto que o cliente EST em execução no serviço CAPF executará a inscrição com CES no final da caixa de diálogo (depois que o CSR tiver sido fornecido pelo telefone).

| 14:05:04.628   | ->debug                                                                     |     |
|----------------|-----------------------------------------------------------------------------|-----|
| 14:05:04.628   | debug 2:SEP74A02FC0A675:CA Mode is OnlineCA, Initiating Automatic Certifica | ate |
| Enrollment     |                                                                             |     |
| 14:05:04.628   | debug                                                                       |     |
| 14:05:04.628   | ->debug                                                                     |     |
| 14:05:04.628   | <pre>debug 2:SEP74A02FC0A675:Calling enrollCertUsingEST()</pre>             |     |
| csr_file=/tmp/ | apf/csr/SEP74A02FC0A675.csr                                                 |     |
| 14:05:04.628   | debug                                                                       |     |
| 14:05:04.628   | ->debug                                                                     |     |
| 14:05:04.628   | <pre>debug 2:SEP74A02FC0A675:Inside X509_REQ *read_csr()</pre>              |     |
| 14:05:04.628   | debug                                                                       |     |
| 14:05:04.628   | ->debug                                                                     |     |
| 14:05:04.628   | <pre>debug 2:SEP74A02FC0A675:Completed action in X509_REQ *read_csr()</pre> |     |
| 14:05:04.628   | debug                                                                       |     |

Depois que o CES recuperou o certificado assinado do telefone, o certificado é convertido no formato DER antes de ser fornecido ao telefone.

| 14:05:05.236 | >debug                                                                        |
|--------------|-------------------------------------------------------------------------------|
| 14:05:05.236 | debug 2:SEP74A02FC0A675:Enrollment rv = 0 (EST_ERR_NONE) with pkcs7 length =  |
| 1963         |                                                                               |
| 14:05:05.236 | <debug< td=""></debug<>                                                       |
| 14:05:05.236 | >debug                                                                        |
| 14:05:05.236 | debug 2:SEP74A02FC0A675:Signed Cert written to /tmp/capf/cert/ location       |
| 14:05:05.236 | <debug< td=""></debug<>                                                       |
| 14:05:05.236 | >debug                                                                        |
| 14:05:05.236 | <pre>debug 2:SEP74A02FC0A675:Inside write_binary_file()</pre>                 |
| 14:05:05.236 | <debug< td=""></debug<>                                                       |
| 14:05:05.236 | >debug                                                                        |
| 14:05:05.236 | <pre>debug 2:SEP74A02FC0A675:Completed action in write_binary_file()</pre>    |
| 14:05:05.236 | <debug< td=""></debug<>                                                       |
| 14:05:05.236 | >debug                                                                        |
| 14:05:05.236 | debug 2:SEP74A02FC0A675:Converting PKCS7 file to PEM format and PEM to DER    |
| 14:05:05.236 | <debug< td=""></debug<>                                                       |
| 14:05:05.289 | >debug                                                                        |
| 14:05:05.289 | <pre>debug 2:SEP74A02FC0A675:Return value from enrollCertUsingEST() : 0</pre> |
| 14:05:05.289 | <debug< td=""></debug<>                                                       |
| 14:05:05.289 | >debug                                                                        |
| 14:05:05.289 | debug 2:SEP74A02FC0A675:Online Cert Signing successful                        |
| 14:05:05.289 | <debug< td=""></debug<>                                                       |
| 14:05:05.289 | >findAndPost                                                                  |
| 14:05:05.289 | findAndPost Device found in the cache map SEP74A02FC0A675                     |
|              |                                                                               |

O serviço CAPF assume novamente e carrega o CSR a partir do local onde foi gravado no trecho acima (/tmp/capf/cert/). O serviço CAPF fornece o LSC assinado ao telefone. Ao mesmo tempo, o CSR do telefone é excluído.

```
14:05:05.289 |<--findAndPost

14:05:05.289 | -->debug

14:05:05.289 | debug addded 6 to readset

14:05:05.289 | <--debug

14:05:05.289 | debug Recd event

14:05:05.289 | <--debug

14:05:05.289 | <--debug

14:05:05.289 | debug 2:SEP74A02FC0A675:CA CERT RES certificate ready .

14:05:05.289 | <--debug

14:05:05.289 | <--debug
```

14:05:05.289 debug 2:SEP74A02FC0A675:CAPF CORE: Rcvd Event: CAPF EV CA CERT REP in State: CAPF\_STATE\_AWAIT\_CA\_CERT\_RESP 14:05:05.289 <--debug 14:05:05.289 |-->debug 14:05:05.289 debug 2:SEP74A02FC0A675:CAPF got device certificate 14:05:05.289 |<--debug 14:05:05.289 |-->debug 14:05:05.289 debug loadFile('/tmp/capf/cert/SEP74A02FC0A675.der') 14:05:05.289 <-- debug 14:05:05.289 |-->debug 14:05:05.289 debug loadFile() successfully loaded file: '/tmp/capf/cert/SEP74A02FC0A675.der' 14:05:05.289 <-- debug 14:05:05.289 |-->debug 14:05:05.289 debug 2:SEP74A02FC0A675:Read certificate for device 14:05:05.289 | <--debug 14:05:05.289 |-->debug 14:05:05.289 debug LSC is verified. removing CSR at /tmp/capf/csr/SEP74A02FC0A675.csr 14:05:05.289 <-- debug 14:05:05.290 |-->debug 14:05:05.290 | debug 2:SEP74A02FC0A675:Sending STORE\_CERT\_REQ msg 14:05:05.419 <--Select(SEP74A02FC0A675) 14:05:05.419 |-->SetOperationStatus(Success:CAPF\_OP\_SUCCESS):0 14:05:05.419 | SetOperationStatus(Success:CAPF\_OP\_SUCCESS):0 Operation status Value is '0' 14:05:05.419 |-->CAPFDevice::MapCapf\_OpStatusToDBLTypeCertificateStatus(OPERATION\_UPGRADE, Suc 14:05:05.419 CAPFDevice::MapCapf\_OpStatusToDBLTypeCertificateStatus(OPERATION\_UPGRADE, Suc =>DbStatus=CERT\_STATUS\_UPGRADE\_SUCCESS 14:05:05.419 | <-- CAPFDevice:: MapCapf\_OpStatusToDBLTypeCertificateStatus(OPERATION\_UPGRADE, Suc 14:05:05.419 SetOperationStatus(Success:CAPF\_OP\_SUCCESS):0 Operation status is set to 1 14:05:05.419 | SetOperationStatus(Success:CAPF\_OP\_SUCCESS):0 Operation status is set to Success:CAPF\_OP\_SUCCESS 14:05:05.419 SetOperationStatus(Success:CAPF\_OP\_SUCCESS):0 sql query - (UPDATE Device SET tkCertificateOperation=1, tkcertificatestatus='3' WHERE my\_lower(name)=my\_lower('SEP74A02FC0A675')) 14:05:05.503 | <--SetOperationStatus(Success:CAPF\_OP\_SUCCESS):0 14:05:05.503 |-->debug 14:05:05.503 | debug 2:SEP74A02FC0A675:In capf\_ui\_set\_ph\_public\_key() 14:05:05.503 <--debug</pre> 14:05:05.503 |-->debug 14:05:05.503 debug 2:SEP74A02FC0A675:pubKey: 0, [...] 14:05:05.503 <--debug</pre> 14:05:05.503 |-->debug 14:05:05.503 debug 2:SEP74A02FC0A675:pubKey length: 270 14:05:05.503 | <--debug 14:05:05.503 |-->Select(SEP74A02FC0A675) 14:05:05.511 | Select(SEP74A02FC0A675) device exists 14:05:05.511 | Select(SEP74A02FC0A675) BEFORE DB query Authentication Mode=AUTH\_BY\_STR:1 Select(SEP74A02FC0A675) KeySize=KEY\_SIZE\_2048:3 14:05:05.511 Select(SEP74A02FC0A675) ECKeySize=INVALID:0 14:05:05.511 14:05:05.511 Select(SEP74A02FC0A675) KeyOrder=KEYORDER\_RSA\_ONLY:1 14:05:05.511 Select(SEP74A02FC0A675) Operation=OPERATION\_NONE:1 14:05:05.511 Select(SEP74A02FC0A675) Operation Status =CERT\_STATUS\_UPGRADE\_SUCCESS:3 14:05:05.511 | Select(SEP74A02FC0A675) Authentication Mode=AUTH\_BY\_NULL\_STR:2 14:05:05.511 | Select(SEP74A02FC0A675) Operation Should Finish By=2019:01:20:12:00 [...] 14:05:05.971 |-->debug 14:05:05.971 debug MsgType : CAPF MSG END SESSION

### Logs do IIS

O trecho abaixo exibe os eventos nos registros do IIS para as etapas de instalação do LSC de um telefone, como explicado acima.

2019-01-16 14:05:02 14.48.31.152 GET /certsrv - 443 - 14.48.31.125 CiscoRA+1.0 - 401 1 2148074254 0 2019-01-16 14:05:02 14.48.31.152 GET /certsrv - 443 MICHAMEN\ciscora 14.48.31.125 CiscoRA+1.0 -301 0 0 0 2019-01-16 14:05:02 14.48.31.152 GET /certsrv/certrqxt.asp - 443 MICHAMEN\ciscora 14.48.31.125 CiscoRA+1.0 - 200 0 0 220 2019-01-16 14:05:02 14.48.31.152 GET /certsrv - 443 - 14.48.31.125 CiscoRA+1.0 - 401 1 2148074254 0 2019-01-16 14:05:02 14.48.31.152 GET /certsrv - 443 MICHAMEN\ciscora 14.48.31.125 CiscoRA+1.0 - 401 1 301 0 0 0 2019-01-16 14:05:02 14.48.31.152 GET /certsrv - 443 MICHAMEN\ciscora 14.48.31.125 CiscoRA+1.0 - 301 0 0 0 2019-01-16 14:05:02 14.48.31.152 POST /certsrv/certfnsh.asp - 443 MICHAMEN\ciscora 14.48.31.125 CiscoRA+1.0 https://lab-dc.michamen.com:443/certsrv/certrqxt.asp 200 0 0 15 2019-01-16 14:05:02 14.48.31.152 GET /certsrv/certnew.cer ReqID=10&ENC=b64 443 MICHAMEN\ciscora 14.48.31.125 Ciscora 14.48.31.125 Ciscora 14.48

## Problemas comuns

Sempre que houver um erro no lado CES, é esperado que ele veja a saída como o trecho abaixo nos registros CAPF. Verifique outros registros para continuar a reduzir o problema.

```
12:37:54.741 |-->debug
12:37:54.741 debug 2:SEP001F6C81118B:CA Mode is OnlineCA, Initiating Automatic Certificate
Enrollment
12:37:54.741 | <--debug
12:37:54.741 |-->debug
12:37:54.741 | debug 2:SEP001F6C81118B:Calling enrollCertUsingEST()
csr_file=/tmp/capf/csr/SEP001F6C81118B.csr
12:37:54.741 <--debug
12:37:54.741 |-->debug
12:37:54.742 | debug 2:SEP001F6C81118B:Inside X509_REQ *read_csr()
12:37:54.742 |<--debug
12:37:54.742 |-->debug
12:37:54.742
               debug 2:SEP001F6C81118B:Completed action in X509_REQ *read_csr()
12:37:54.742 |<--debug</pre>
12:38:04.779 |-->debug
12:38:04.779 debug 2:SEP001F6C81118B:Enrollment rv = 35 (EST_ERR_SSL_READ) with pkcs7 length
= 0
12:38:04.779 |<--debug</pre>
12:38:04.779 |-->debug
12:38:04.779 debug 2:SEP001F6C81118B:est_client_enroll_csr() Failed! Could not obtain new
certificate. Aborting.
12:38:04.779 |<--debug</pre>
12:38:04.779 |-->debug
12:38:04.779 debug 2:SEP001F6C81118B:Return value from enrollCertUsingEST() : 35
12:38:04.779 |<--debug</pre>
12:38:04.779 |-->debug
12:38:04.779
               debug 2:SEP001F6C81118B:Online Cert Signing Failed
12:38:04.779 |<--debug</pre>
12:38:04.779 |-->debug
12:38:04.779 | debug addded 10 to readset
12:38:04.779 | <--debug
```

Falta certificado CA na cadeia de emissor do certificado de identidade IIS

Quando um certificado raiz ou um certificado intermediário, que está na cadeia de certificados, não é confiável pelo CES, o erro "Unable to recover CA Cert chain from CA" é impresso nos registros iniciais.

nginx: [warn] login\_to\_certsrv\_ca: Curl call for MS CA login failed with return code 60 (SSL certificate problem: unable to get local issuer certificate)

nginx: [warn] login\_to\_certsrv\_ca: URL used: https://lab-dc.michamen.com:443/certsrv

nginx: [error] retrieve\_cacerts: Unable to execute login to certsrv with curl
nginx: [warn] ra\_certsrv\_ca\_plugin\_postconf: Unable to retrieve CA Cert chain from CA

#### Servidor Web que apresenta um certificado com assinatura automática

O uso de um certificado autoassinado no IIS não é suportado e observará o trabalho mesmo se carregado como CAPF-trust no CUCM. O snippet abaixo é dos registros iniciais e exibe o que é observado quando o IIS está usando um certificado autoassinado.

nginx: [warn] login\_to\_certsrv\_ca: Curl call for MS CA login failed with return code 60 (SSL
certificate problem: unable to get local issuer certificate)

nginx: [warn] login\_to\_certsrv\_ca: URL used: https://lab-dc.michamen.com:443/certsrv

nginx: [error] retrieve\_cacerts: Unable to execute login to certsrv with curl
nginx: [warn] ra\_certsrv\_ca\_plugin\_postconf: Unable to retrieve CA Cert chain from CA

#### Incompatibilidade com o nome de host da URL e o nome comum

O Nome Comum do certificado IIS (lab-dc) não corresponde ao FQDN dentro da URL do serviço de Inscrição na Web da AC. Para que a validação do certificado seja bem-sucedida, o FQDN dentro da URL deve corresponder ao Nome Comum no certificado usado pela CA.

nginx: [warn] login\_to\_certsrv\_ca: Curl call for MS CA login failed with return code 51 (SSL: certificate subject name 'lab-dc' does not match target host name 'lab-dc.michamen.com')

nginx: [warn] login\_to\_certsrv\_ca: URL used: https://lab-dc.michamen.com:443/certsrv

nginx: [error] retrieve\_cacerts: Unable to execute login to certsrv with curl

#### Problema de resolução de DNS

O CiscoRA não consegue resolver o nome de host da CA on-line configurada nos parâmetros de serviço.

nginx: [warn] CA Chain requested but this value has not yet been set nginx: [warn] CA Cert response requested but this value has not yet been set nginx: [warn] login\_to\_certsrv\_ca: Curl call for MS CA login failed with return code 6 (Could not resolve: lab-dcc.michamen.com (Domain name not found))

nginx: [warn] login\_to\_certsrv\_ca: URL used: https://lab-dcc.michamen.com:443/certsrv

nginx: [error] retrieve\_cacerts: Unable to execute login to certsrv with curl

#### Problema com datas de validade do certificado

Quando o Network Time Protocol (NTP) não está funcionando, problemas com datas de validade do certificado ocorrem. Essa verificação é realizada pelo CES na inicialização e é observada nos registros do NGINX.

```
nginx: [warn] login_to_certsrv_ca: Curl call for MS CA login failed with return code 60 (SSL certificate problem: certificate is not yet valid)
```

nginx: [warn] login\_to\_certsrv\_ca: URL used: https://lab-dc-iis.michamen.com:443/certsrv

nginx: [error] retrieve\_cacerts: Unable to execute login to certsrv with curl
nginx: [warn] ra\_certsrv\_ca\_plugin\_postconf: Unable to retrieve CA Cert chain from CA

#### Erro de configuração do modelo de certificado

Um erro de digitação no nome dentro dos parâmetros de serviço causará falhas. Nenhum erro será registrado nos registros CAPF ou NGINX, portanto é necessário verificar o arquivo NGINX error.log.

```
***EST [INFO][est_enroll_auth:356]--> TLS: no peer certificate
2019/02/27 16:53:28 [warn] 3187#0: *2 ossl_init_cert_store: Adding cert to store
(/DC=com/DC=michamen/CN=LAB-DC-RTP) while SSL EST handshaking, client: 14.48.31.128, server:
0.0.0.0:8084
2019/02/27 16:53:28 [info] 3187#0: *2 ra_certsrv_auth_curl_data_cb: Rcvd data len: 163
while SSL EST handshaking, client: 14.48.31.128, server: 0.0.0.0:8084
2019/02/27 16:53:28 [info] 3187#0: *2 login_to_certsrv_ca: Secure connection to MS CertServ
completed successfully using the following URL
https://lab-dc-iis.michamen.com:443/certsrv
while SSL EST handshaking, client: 14.48.31.128, server: 0.0.0.0:8084
2019/02/27 16:53:28 [info] 3187#0: *2 ra_certsrv_auth_curl_data_cb: Rcvd data len: 11771
while SSL EST handshaking, client: 14.48.31.128, server: 0.0.0.0:8084
2019/02/27 16:53:28 [info] 3187#0: *2 navigate_to_certsrv_page: Secure connection to MS CertServ
completed successfully using the following URL
https://lab-dc-iis.michamen.com:443/certsrv/certrqxt.asp
while SSL EST handshaking, client: 14.48.31.128, server: 0.0.0.0:8084
***EST [WARNING][est_enroll_auth:394]--> HTTP authentication failed. Auth type=1
***EST [WARNING][est_http_request:1435]--> Enrollment failed with rc=22 (EST_ERR_AUTH_FAIL)
***EST [INFO] [mg_send_http_error:389]--> [Error 401: Unauthorized
The server was unable to authorize the request.
1
***EST [ERROR][est_mg_handler:1234]--> EST error response code: 22 (EST_ERR_AUTH_FAIL)
***EST [WARNING][handle_request:1267]--> Incoming request failed rv=22 (EST_ERR_AUTH_FAIL)
***EST [INFO][log_access:1298]--> 14.48.31.128 [27/Feb/2019:16:53:28 -0500] "POST /.well-
known/est/simpleenroll HTTP/1.1" 401 0
***EST [INFO][log_header:1276]--> -
***EST [INFO][log_header:1278]--> "Cisco EST client 1.0"
***EST [WARNING][est_server_handle_request:1716]--> SSL_shutdown failed
```

### Tempo limite de autenticação CES

O snipped abaixo mostra o tempo limite do cliente EST CES após o temporizador padrão de 10 segundos durante o processo de autenticação inicial do certsrv.

nginx: [warn] login\_to\_certsrv\_ca: Curl call for MS CA login failed with return code 28
(Operation timed out after 10000 milliseconds with 0 bytes received)
nginx: [warn] login\_to\_certsrv\_ca: URL used: https://lab-dc.michamen.com:443/certsrv
nginx: [error] retrieve\_cacerts: Unable to execute login to certsrv with curl
nginx: [warn] ra\_certsrv\_ca\_plugin\_postconf: Unable to retrieve CA Cert chain from CA

Note: <u>CSCvo58656</u> e <u>CSCvf83629</u> pertencem ao tempo limite de autenticação CES.

#### Tempo limite de inscrição CES

Tempo limite do cliente EST CES após uma autenticação bem-sucedida, mas enquanto espera por uma resposta a uma solicitação de inscrição.

```
nginx: [warn] retrieve_cacerts: Curl request failed with return code 28 (Operation timed out after 10001 milliseconds with 0 bytes received)
```

```
nginx: [warn] retrieve_cacerts: URL used: https://lab-
dc.michamen.com:443/certsrv/certnew.p7b?ReqID=CACert&Renewal=0&Enc=bin
```

nginx: [warn] ra\_certsrv\_ca\_plugin\_postconf: Unable to retrieve CA Cert chain from CA

## Caveats conhecidos

O serviço CSCvo28048 CAPF não está mais listado no menu RTMT Collect Files

<u>CSCvo58656</u> CAPF A CA online precisa de opção para configurar o tempo limite máximo de conexão entre RA e CA

CSCvf83629 EST Server obtendo EST\_ERR\_HTTP\_WRITE durante a inscrição

## Informações Relacionadas

<u>Suporte Técnico e Documentação - Cisco Systems</u>